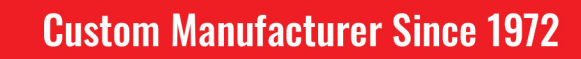

ELECTRIC HEATING ELEMENTS • TEMPERATURE CONTROLS • SENSORS • PROCESS HEATING SYSTEMS

## TEMPCO Model PCM10028 Portable Control Console Instruction Manual

## SPECIFICATIONS

Control Zones: 1 Temperature Controller: Model TEC-9100, 1/16 DIN PID Time Proportioning Sensor Input: ANSI Type "K" Thermocouple Power Cord Input: 240 VAC, 50-60 Hz Heater Output: 240 VAC — 16 amps maximum (3,840 watts maximum) Output Device: Mechanical Relay Main Power Switch: Located on front panel Fuse Main Power: Buss ABC-20-R (located on back panel) Fuse Control Power: Buss ABC-1-R (located on back panel)

## WARNINGS

1. Dangerous voltage capable of causing injury or death is present within this console. Power to all equipment must be disconnected before installation or beginning any troubleshooting procedures.

## Heater output wiring and component replacement must be made by qualified personnel only.

- 2. To minimize the possibility of fire or shock, do not expose this console to rain or excessive moisture.
- 3. Do not use this console in areas where hazardous conditions exist such as excessive shock, vibration, dirt, corrosive gases, oil or where explosive gases or vapors are present.

#### **WIRING** (For safety, disconnect all power sources prior to wiring)

- 1. Attach the leads from your type "K" thermocouple to the yellow mini-plug provided. Take care to note the correct polarity. For a type "K" thermocouple, the yellow lead is (+) positive and the red lead is (-) negative.
- 2. The heater output current is sourced directly through the 240V line cord. The rear console output receptacle provides live controlled power for direct connection to your heater(s). Connect one lead from your heater to one prong of the Hubbell plug (not ground). Connect the other lead from your heater to the other prong. Connect heater ground (if applicable) to the ground connection (G) on the plug.

Rev. 4/21 D1372.01

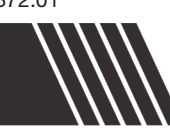

## **OPERATION**

- 1. Verify the power switch is in the off position. Plug in your thermocouple and heater load. Plug the provided 240 V line cord from the console into a 20 Amp, Grounded 240 VAC outlet. Switch on the PCM10028.
- 2. Set your desired temperature setpoint by using the up and down arrow buttons on the TEC-9100 temperature controller.
- 3. Refer to the Instruction Manual provided for complete operation and auto-tuning of the TEC-9100 temperature controller.
- 4. The standard PCM console is set to control electric heaters and cycle the heaters on and off to maintain an accurate temperature. The TEC-9100 controller can easily be changed to "on-off" action which eliminates this cycling, such as for the control of solenoid valves. To accomplish this, go to the "Pb" setting and lower that to zero. Then go to the "H952" setting and the number you enter there will become the hysteresis (deadband) setting.

## SPARE/REPLACEMENT PARTS

| Tempco<br>Part Number | Description                                                                                                    |
|-----------------------|----------------------------------------------------------------------------------------------------|
| EHD-124-213           | Fuse (1), rated 20 amps, 250V, $\frac{1}{4}$ " x 1 $\frac{1}{4}$ ", fast acting, BUSS ABC-20-R. Used for main power (located inside rear panel mounted fuseholder). |
| EHD-124-276           | Fuse (1), rated 1 amp, 250V, ¼" x 1¼", fast acting, BUSS ABC-1-R.<br>Used for TEC-9100 Controller (located inside rear panel mounted fuseholder).                   |
| EHD-102-187           | Power output plug (1), Hubbell HBL5466C or equivalent, 20A 250V.<br>Straight-Blade, 2-pole, 3 wire grounding, NEMA 6-20P.                                           |
| TCA-101-104           | Type "K" thermocouple mini plug (1), yellow.                                                                                                    |

## 1–3 Programming Port

The TEC99011 cable and TEC99003 network adapter can be used to connect the programming port to a PC for automatic configuration.

The programming port is used for offline automatic setup and testing procedures only. Don't attempt to make any connection to these pins when the unit is used for a normal control purpose.

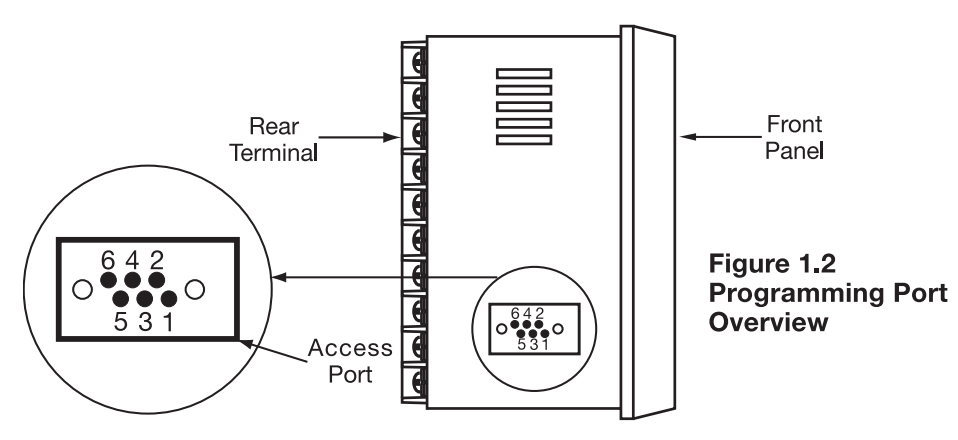

## 1–4 Keys and Displays KEYPAD OPERATION

## SCROLL KEY: 0

This key is used to select a parameter to be viewed or adjusted.

## UP KEY:

This key is used to increase the value of the selected parameter.

## DOWN KEY: 🔻

This key is used to decrease the value of the selected parameter.

## RESET KEY: R

This key is used to:

- 1. Revert the display to show the process value.
- 2. Reset the latching alarm, once the alarm condition is removed.
- 3. Stop the manual control mode, auto-tuning mode, and calibration mode.
- 4. Clear the message of communication error and auto-tuning error.
- 5. Restart the dwell timer when the dwell timer has timed out.
- 6. Enter the manual control menu when in failure mode.

#### **ENTER KEY:** Press **O** for 5 seconds or longer.

Press **O** for 5 seconds to:

- 1. Enter setup menu. The display shows **5***EE*.
- 2. Enter manual control mode—when manual control mode **HRnd** is selected.
- 3. Enter auto-tuning mode—when auto-tuning mode  $\boxed{R-E}$  is selected.
- 4. Perform calibration to a selected parameter during the calibration procedure.
  - Press  $\bigcirc$  for 6.2 seconds to select manual control mode.
  - Press **o** for 7.4 seconds to select auto-tuning mode.
  - Press **O** for 8.6 seconds to select calibration mode.

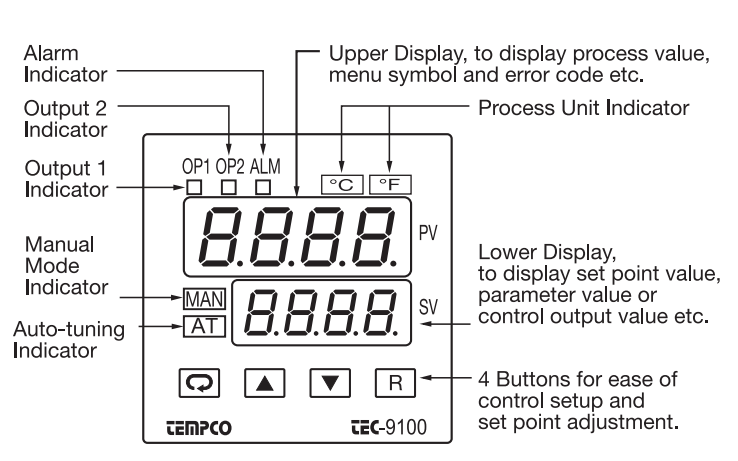

Figure 1.3 Front Panel Description

#### Table 1.1 Display Form of Characters

| А | R | E | E | Ι | ,  | Ν | n | S | 5   | Х |    |
|---|---|---|---|---|----|---|---|---|-----|---|----|
| В | Ь | F | F | J | J  | 0 | 0 | Т | ٤   | Υ | У  |
| С | Ľ | G | Ľ | К | Ľ  | Ρ | ρ | U | C   | Ζ |    |
| С | C | Н | Н | L | L  | Q |   | V | i C | ? | J  |
| D | d | h | Ь | М | ic | R | ſ | W |     | = | 11 |

#### Indicates Abstract Characters

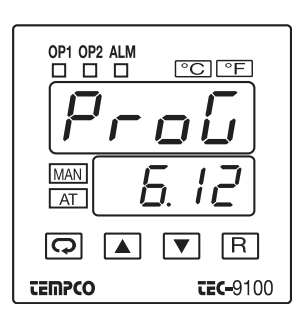

#### Figure 1.4 Display during Power Up

Display program code of the product for 2.5 seconds.

The left diagram shows program number 6 for TEC-9100 with version 12.

## **1–5 Menu Overview**

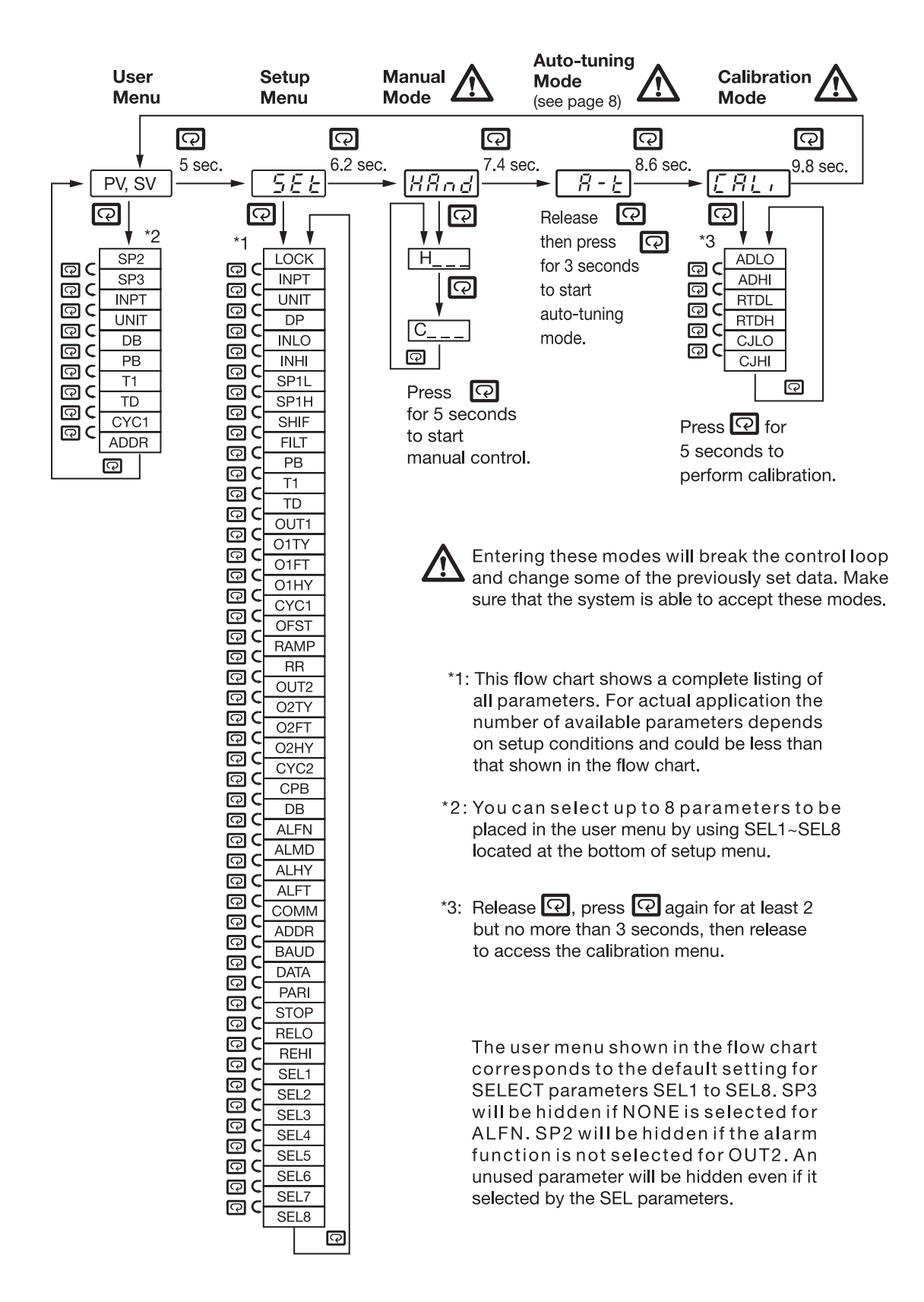

## **Parameter Descriptions (TEC-9100 Temperature Controller)**

| Parameter<br>Notation | Parameter Description<br>(Refer to Page:) | Range Def                                                                                                    |                   | Parameter<br>Notation | Parameter Description<br>(Refer to Page:)     | Range                                                                                           |                                                                                                    | Default<br>Value   |
|-----------------------|-------------------------------------------|----------------------------------------------------------------------------------------------------|-------------------|-----------------------|-----------------------------------------------|-------------------------------------------------------------------------------------------------|----------------------------------------------------------------------------------------------------|--------------------|
| 5P1<br>SP1            | Set point for output 1                    | Low: SP1L High: SP1H                                                                                                    | 77.0°F            | <i>РЬ</i><br>РВ       | Proportional band value                       | Low: 0                                                                                          | 900.0°F<br>High: <sub>(500.0°</sub> C)                                                                                                    | 18.0°F<br>(10.0°C) |
|                       |                                           | 0) nonE : No parameters are locked                                                                                                    |                   |                       | Integral time value                           | Low: 0                                                                                          | High: 1000 sec                                                                                                    | 100                |
| LoCY                  | Select parameters                         | 1) <b>5EE</b> : Setup data is locked                                                                                                    |                   | Ed<br>TD              | Derivative time value                         | Low: 0                                                                                          | High: 360 <b>.</b> 0 sec                                                                                                    | 25.0               |
| LOCK                  | to be locked out                          | <ol> <li>2) u5Er : Setup data and<br/>User data except Set<br/>point are locked</li> <li>3) <i>RLL</i> : All data are locked</li> </ol>                                                                                                    | 0                 | out  <br>OUT1         | Output 1 function                             | 0) <i>гЕЧг</i> :<br>1) <i>d, гЕ</i> :                                                           | Reverse (heating)<br>control action<br>Direct (cooling)<br>control action                                                                                                    | 0                  |
| inPt                  | Input sensor                              | <ul> <li>0) J_LL: J type thermocouple</li> <li>1) L'L: K type thermocouple</li> <li>2) L_L: T type thermocouple</li> <li>3) E_L: E type thermocouple</li> <li>4) b_L: B type thermocouple</li> <li>5) r_L: R type thermocouple</li> <li>6) 5-L: S type thermocouple</li> <li>7) n_L: N type thermocouple</li> <li>8) L-L: L type thermocouple</li> <li>9) 2: L Type thermocouple</li> </ul>                                | 0                 | <i>о!ЕУ</i><br>ОІТҮ   | Output 1 signal type                          | 0) rELY<br>1) 55rd<br>2) 55rd<br>3) 4-20<br>4) 0-20<br>5) 0-19<br>6) 0-59<br>7) 1-59<br>8) 0-10 | <ul> <li>Relay output</li> <li>Solid state relay<br/>drive output</li> <li>Solid state relay<br/>output</li> <li>4-20 mA DC</li> <li>0 - 20 mA DC</li> <li>0 - 1V DC</li> <li>0 - 5V DC</li> <li>1 - 5V DC</li> <li>0 - 10V DC</li> </ul> | 0                  |
| INPT                  |                                           | <ul> <li>10) <i>PLJS</i>: PT 100 ohms DIN curve</li> <li>11) <i>Y-20</i>: 4-20 mA linear current<br/>input</li> <li>12) <i>P-20</i>: 0-20 mA linear current</li> </ul>                                                                                                    |                   | o <i>lfe</i><br>O1FT  | Output 1 failure<br>transfer mode<br>(Page 7) | Select BPI<br>transfer) of<br>continue of<br>function as<br>select OFF<br>for ON-OF             | LS (bumpless<br>r 0.0 - 100.0% to<br>output 1 control<br>s the unit fails, or<br>- (0) or ON (1)<br>F control.                                                                                                    | 0                  |
|                       |                                           | 13) <b>D-50</b> : 0-60 mV linear millivolt<br>input                                                                                                    |                   | <i>о   НУ</i><br>О1НУ | Output 1 ON-OFF<br>hysteresis (Page 6)        | Low: 0.1                                                                                        | High: 90.0°F<br>(50.0°C)                                                                                                    | 0.2°F<br>(0.1°C)   |
|                       |                                           |                                                                                                    |                   | <i>СЧС1</i><br>СҮС1   | Output 1 cycle time                           | Low: 0 <b>.</b> 1                                                                               | High: 90.0 sec.                                                                                                    | 18.0               |
|                       |                                           | 14) <b><i>U</i> - 19</b> : 0-1V linear voltage input<br>15) <b><i>D</i> - 59</b> : 0-5V linear voltage input                                                                                                    |                   | oFSE<br>OFST          | Offset value for P control                    | Low: 0                                                                                          | High: 100 <u>.</u> 0%                                                                                                    | 25.0               |
|                       |                                           | 16) <b>!-5!</b> : 1-5V linear voltage input<br>17) <b>D- ID</b> : 0-10V linear voltage input                                                                                                    |                   | <i>гЯпР</i><br>RAMP   | Ramp function<br>selection (Page 6)           | 0) <u>n</u> on E :<br>1) ni n.c :<br>2) Hc.c :                                                  | No ramp function<br>Use unit/minute<br>as Ramp Rate<br>Use unit/hour as<br>Ramp Rate                                                                                                    | 0                  |
| UNIT                  | Input unit selection                      | <ul> <li>a) <i>P<sub>L</sub></i> : Degree C unit</li> <li>b) <i>P<sub>L</sub></i> : Degree F unit</li> <li>c) <i>P<sub>L</sub></i> : Process unit</li> </ul>                                                                                                    | 1                 | rr<br>RR              | Ramp rate<br>(Page 6)                         | Low: 0                                                                                          | High: 500.0°C<br>(900.0°F)                                                                                                    | 0.0                |
| d'P<br>DP             | Decimal point<br>selection                | <ul> <li>0) <i>n.d.P</i>: No decimal point</li> <li>1 - dP: 1 decimal digit</li> <li>2 - dP: 2 decimal digits</li> <li>3 - dP: 3 decimal digits</li> </ul>                                                                                                    | 0                 |                       |                                               |                                                                                                 |                                                                                                    |                    |
| SP1L<br>SP1L          | Low limit of set point                    | Low: -19999 High: 45536                                                                                                    | 0°F<br>(-17.8°C)  |                       |                                               |                                                                                                 |                                                                                                    |                    |
| SPIH<br>SP1H          | High limit of set point value             | Low: SP1L High: 45536                                                                                                    | 1000°F<br>(538°C) |                       |                                               |                                                                                                 |                                                                                                    |                    |
| SHIF<br>SHIF          | PV shift (offset) value<br>(Page 7)       | Low: -360.0°F<br>(-200.0°C) High: (200.0°C)                                                                                                    | 0.0               |                       |                                               |                                                                                                 |                                                                                                    |                    |
| <i>File</i><br>Filt   | Filter damping time<br>constant of PV     | <ul> <li>0) 0: 0 second time constant</li> <li>1) 02: 0.2 second time constant</li> <li>2) 05: 0.5 second time constant</li> <li>3) 1: 1 second time constant</li> <li>4) 2: 2 seconds time constant</li> <li>5) 5: 5 seconds time constant</li> <li>6) 10: 10 seconds time constant</li> <li>7) 20: 20 seconds time constant</li> <li>8) 30: 30 seconds time constant</li> <li>9) 60: 60 seconds time constant</li> </ul> | 2                 |                       |                                               |                                                                                                 |                                                                                                    |                    |

Controller <u>Parameter Descriptions</u> that are not applicable are not shown in the above table.

## **Control Outputs**

**Heat only ON-OFF control**: Select REVR for OUT1. Set PB (proportional band) to 0. O1HY is used to adjust dead band for ON-OFF control. The output 1 hysteresis (O1HY) is enabled in case PB=0. The heat only on-off control function is shown in the following diagram:

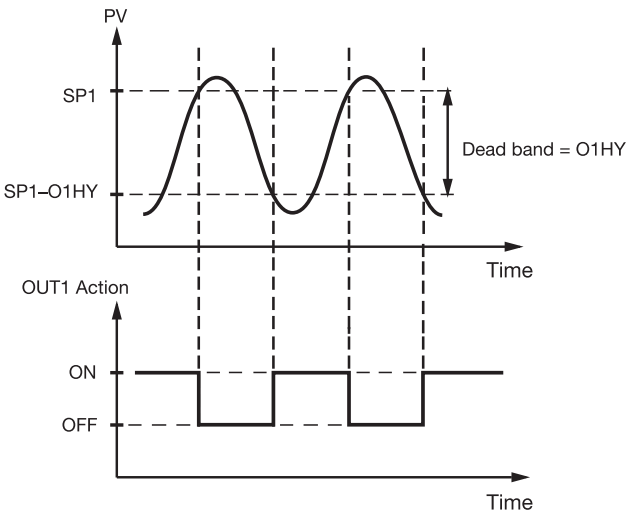

Figure 3.2 Heat Only ON-OFF Control

The ON-OFF control may introduce excessive process oscillation even if hysteresis is minimized. If ON-OFF control is set (i.e., PB=0), TI, TD, CYC1, OFST, CYC2, CPB, and DB will be hidden and have no function in the system. The auto-tuning and bumpless transfer functions will be disabled as well.

**Heat only P (or PD) control:** Select REVR for OUT1, set TI to 0. OFST is used to adjust the control offset (manual reset).

**O1HY is hidden** if PB is not equal to 0.

#### Ramp

The ramping function is performed during power up as well as any time the set point is changed. If MINR or HRR is chosen for RAMP, the unit will perform the ramping function. The ramp rate is programmed by adjusting RR. The ramping function is disabled as soon as failure mode, manual control mode, auto-tuning mode or calibration mode is entered.

#### Example without dwell timer

Select MINR for RAMP, select °C for UNIT, select 1-DP for DP, set RR=10.0. SV is set to 200°C initially, and changed to 100°C 30 minutes after power-up. The starting temperature is 30°C. After power-up, the process runs like the curve shown below:

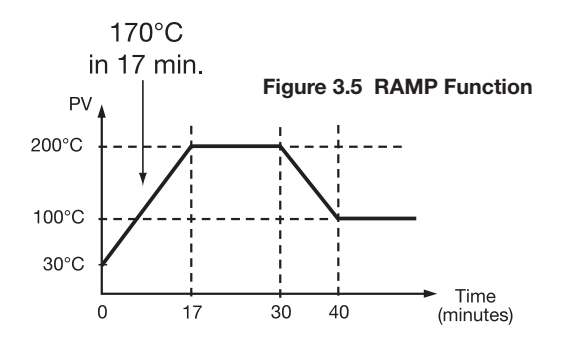

OFST function: OFST is measured by % with a range of

0–100.0%. In the steady state (i.e., process has been stabilized), if the process value is lower than the set point by a definite value, say 5°C, while 20°C is used for PB, that is lower by 25%, then increase OFST 25%, and vice-versa. After adjusting OFST value, the process value will be varied and eventually coincide with set point.

Refer to section 3-12 "manual tuning" for the adjustment of PB and TD. Manual reset (adjust OFST) is not practical because the load may change from time to time and OFST may need to be adjusted repeatedly. PID control can avoid this situation.

**Heat only PID control:** If REVR is selected for OUT1, PB and TI should not be zero. Perform auto-tuning for the new process, or set PB, TI, and TD with historical values. See section 3-11 for auto-tuning operation. If the control result is still unsatisfactory, then use manual tuning to improve control. See section 3-12 for manual tuning. The unit contains a very advanced PID and Fuzzy Logic algorithm to create a very small overshoot and very quick response to the process if it is properly tuned.

**Cool only control:** ON-OFF control, P (PD) control, and PID control can be used for cool control. Set OUT1 to DIRT (direct action). The other functions for cool only ON-OFF control, cool only P (PD) control, and cool only PID control are the same as for heat only control except that the output variable (and action) for cool control is inverse to heat control.

**NOTE:** ON-OFF control may result in excessive overshoot and undershoot problems in the process. P (or PD) control will result in a deviation of process value from the set point. It is recommended to use PID control for heat-cool control to produce a stable and zero offset process value.

**Note:** When the ramp function is used, the lower display will show the current ramping value. The ramping value is an artificially determined setpoint created and updated by the control to match the ramp rate set by the user. However, it will revert to show the set point value as soon as the up or down key is touched for adjustment. The ramping value is initiated to process value either on power-up or when RR and/or the set point are changed. Setting RR to zero means no ramp function.

## **PV** Shift

In certain applications it is desirable to shift the controller display value (PV) from its actual value. This can easily be accomplished by using the PV shift function.

The SHIF function will alter PV only.

Example: A process is equipped with a heater, a sensor, and a subject to be warmed up. Due to the design and position of the components in the system, the sensor could not be placed any closer to the part. Thermal gradient (differing temperatures) is common and necessary to an extent in any thermal system for heat to be transferred from one point to another. If the difference between the sensor and the subject is 35°C, and the desired temperature at the subject to be heated is 200°C, the temperature at the sensor should be 235°C. You should enter -35°C to subtract 35°C from the actual process display. This in turn will cause the controller to energize the load and bring the process display up to the set point value.

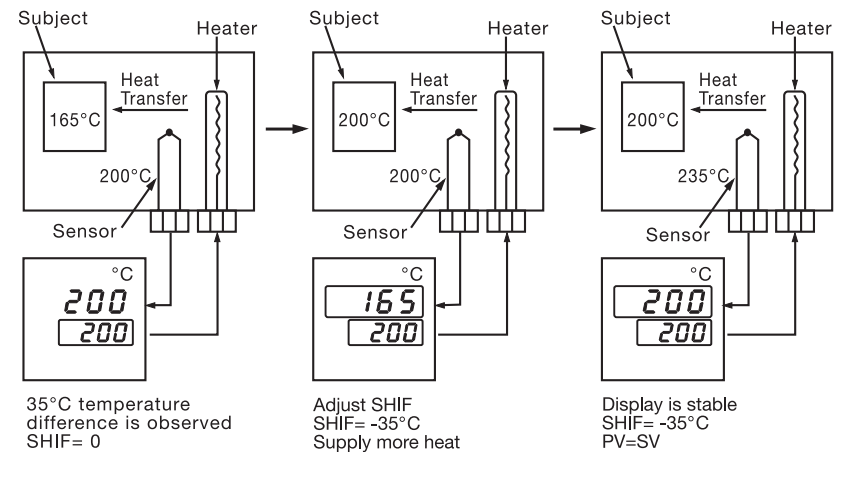

Figure 3.7 PV Shift Application

## **Failure Transfer**

The controller will enter failure mode if one of the following conditions occurs:

- 1. SBER occurs due to input sensor break or input current below 1mA if 4-20 mA is selected or input voltage below 0.25V if 1-5V is selected.
- 2. ADER occurs due to the A-D converter of the controller failing.

Output 1 and output 2 will perform the failure transfer function as the controller enters failure mode.

perform:

- 1. If output 1 is configured as proportional control (PB $\neq$  0), and BPLS is selected for O1FT, then output 1 will perform bumpless transfer. Thereafter, the previous averaging value of MV1 will be used for controlling output 1.
- 2. If output 1 is configured as proportional control (PB $\neq$  0), and a value of 0 to 100.0% is set for O1FT, then output 1 will perform failure transfer. Thereafter, the value of O1FT will be used for controlling output 1.
- **Output 1 failure transfer**, if activated, will 3. If output 1 is configured as ON-OFF control (PB=0), then output 1 will be driven OFF if OFF is set for O1FT and will be driven ON if ON is set for O1FT.

## **Manual Control**

#### Operation

To enable manual control, the LOCK parameter should be set to NONE, then press of for 6.2 seconds; HAnd (hand control) will appear on the display. Press  $\bigcirc$  for 5 seconds, then the MAN indicator will begin to flash and the lower display will show  $H_{---}$ . The controller is now in manual control mode. indicates output control variable for output 1, and  $\mathcal{L}_{---}$  indicates control variable for output 2. Now you can use the up and down keys to adjust the percentage values for the heating or cooling output.

The controller performs open loop control as long as it stays in manual control mode.

#### **Exit Manual Control**

Pressing the R key will cause the controller to revert to its normal display mode.

## **Auto-tuning**

The auto-tuning process is performed near the set point. The process will oscillate around the set point during the tuning process. Set the set point at a lower value if overshooting beyond the normal process value is likely to cause damage.

#### Auto-tuning is applied in cases of:

- Initial setup for a new process
- The set point is changed substantially from the previous autotuning value
- The control result is unsatisfactory

#### **Operation:**

- 1. The system has been installed normally.
- 2. Set the correct values for the setup menu of the unit, but don't set a zero value for PB and TI, or the auto-tuning program will be disabled. The LOCK parameter should be set at NONE.
- 3. Set the set point to a normal operating value, or a lower value if overshooting beyond the normal process value is likely to cause damage.
- 4. Press **Q** and hold until *R\_L* appears on the display.
- 5. Then press 🗔 again for at least 5 seconds. The AT indicator will begin to flash and the auto-tuning procedure begins.
- **NOTE:** The ramping function, if used, will be disabled when auto-tuning is taking place.

Auto-tuning mode is disabled as soon as either failure mode or manual control mode is entered.

#### **Procedures:**

Auto-tuning can be applied either as the process is warming up (cold start), or when the process has been in a steady state (warm start). After the auto-tuning procedures are completed, the AT indicator will cease to flash and the unit will revert to PID control using its new PID values. The PID values obtained are stored in the nonvolatile memory.

## **<u>REE</u>** Auto-Tuning Error

If auto-tuning fails an ATER message will appear on the upper display in the following cases:

- If PB exceeds 9000 (9000 PU, 900.0°F or 500.0°C),
- if TI exceeds 1000 seconds,
- if the set point is changed during the auto-tuning procedure.

#### Solutions to REEr

- 1. Try auto-tuning once again.
- 2. Don't change the set point value during the auto-tuning procedure.
- 3. Don't set a zero value for PB and TI.
- 4. Use manual tuning instead of auto-tuning (see section 3-12).
- 5. Touch RESET key to reset **REE** message.

## **Manual Tuning**

In certain applications auto-tuning may be inadequate for the control requirements. You can try manual tuning for these applications.

If the control performance using auto-tuning is still unsatisfactory, the following rules can be applied for further adjustment of PID values:

| ADJUSTMENT SEQUENCE          | SYMPTOM                           | SOLUTION    |  |
|------------------------------|-----------------------------------|-------------|--|
|                              | Slow Response                     | Decrease PB |  |
| (1) Proportional Band ( PB ) | High overshoot or<br>Oscillations | Increase PB |  |
|                              | Slow Response                     | Decrease TI |  |
| (2) Integral Time ( TI )     | Instability or<br>Oscillations    | Increase TI |  |
| (3) Derivative Time ( TD )   | Slow Response or<br>Oscillations  | Decrease TD |  |
|                              | High Overshoot                    | Increase TD |  |

Table 3.2 PID Adjustment Guide

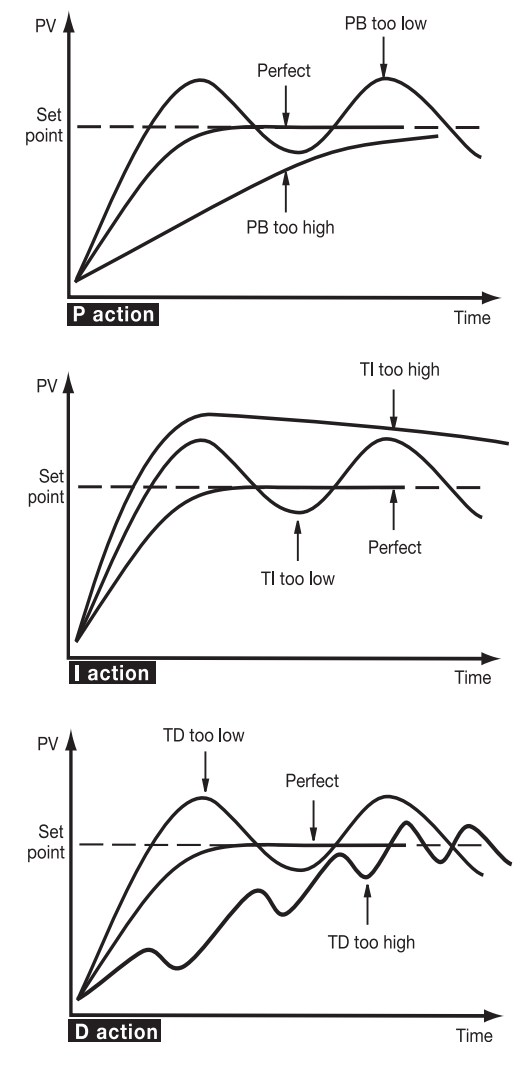

Figure 3.9 Effects of PID Adjustment

Figure 3.9 shows the effects of PID adjustment on process response.

| Error<br>Code | Display<br>Symbol | Error Description                                                                                                    | Corrective Action                                                                                                    |  |  |
|---------------|-------------------|----------------------------------------------------------------------------------------------------|----------------------------------------------------------------------------------------------------|--|--|
| 4             | Er04              | Illegal setup values being used:<br>Before COOL is used for OUT2,<br>DIRT (cooling action) has already<br>been used for OUT1, or PID mode<br>is not used for OUT1 (that is,<br>PB=0 and/or TI=0) | Check and correct setup values of OUT2, PB, TI and OUT1. If OUT2 is required for cooling control, the control should use PID mode (PB $\neq$ 0, TI $\neq$ 0) and OUT1 should use reverse mode (heating action). Otherwise, don't use OUT2 for cooling control. |  |  |
| 10            | Er 10             | Communication error: bad function code                                                                                                    | Correct the communication software to meet the protocol requirements.                                                                                                    |  |  |
| 11            | Er 11             | Communication error: register address out of range                                                                                                    | Don't issue an over-range register address to the slave.                                                                                                    |  |  |
| 14            | Er 14             | Communication error: attempt<br>to write a read-only data or a<br>protected data                                                                                                    | Don't write a read-only data or a protected data to the slave.                                                                                                    |  |  |
| 15            | Er 15             | Communication error: write a value which is out of range to a register                                                                                                    | Don't write an over-range data to the slave register.                                                                                                    |  |  |
|               |                   |                                                                                                    | 1.The PID values obtained after<br>auto-tuning procedure are out<br>of range. Retry auto-tuning.                                                                                                    |  |  |
| 26            | REEr              | Fail to perform auto-tuning function                                                                                                    | <ul><li>2.Don't change set point value during auto-tuning procedure.</li><li>3.Use manual tuning instead of auto-tuning.</li></ul>                                                                                                    |  |  |
|               |                   |                                                                                                    | 4. Don't set a zero value for PB.                                                                                                    |  |  |
|               |                   |                                                                                                    | 5. Don't set a zero value for TI.                                                                                                    |  |  |
|               |                   |                                                                                                    | 6. Press RESET key                                                                                                    |  |  |
| 29            | EEPE              | EEPROM can't be written correctly                                                                                                    | Return to factory for repair.                                                                                                    |  |  |
| 30            | C JEr             | Cold junction compensation for thermocouple malfunction                                                                                                    | Return to factory for repair.                                                                                                    |  |  |
| 39            | SbEr              | Input sensor break, or input<br>current below 1 mA if 4-20 mA is<br>selected, or input voltage below<br>0.25V if 1-5V is selected                                                                | Replace input sensor.                                                                                                    |  |  |
| 40            | RdEr              | A to D converter or related component(s) malfunction                                                                                                    | Return to factory for repair.                                                                                                    |  |  |

## Table A.1 Error Codes and Corrective Actions

## RETURNS

No product returns can be accepted without a completed Return Material Authorization (RMA) form.

## **TECHNICAL SUPPORT**

Technical questions and troubleshooting help is available from Tempco. When calling or writing please give as much background information on the application or process as possible.

E-mail: techsupport@tempco.com Phone: 630-350-2252 800-323-6859

**Note:** Information in this manual was deemed correct at the time of printing. The policy of Tempco is one of continuous development and product improvement, and we reserve the right to modify specifications and designs without prior notice. Not responsible for typographical errors.

## NOTES

# **Custom Manufacturer Since 1972**

ELECTRIC HEATING ELEMENTS • TEMPERATURE CONTROLS • SENSORS • PROCESS HEATING SYSTEMS

## **HEAT THINGS UP!**

With Thousands of Design Variations We Make Everything You Need.

Band Heaters Cast-In Heaters Radiant Heaters Flexible Heaters Process Heaters Temperature Control Cartridge Heaters Coil & Cable Heaters Strip Heaters Tubular Heaters Instrumentation Temperature Sensors

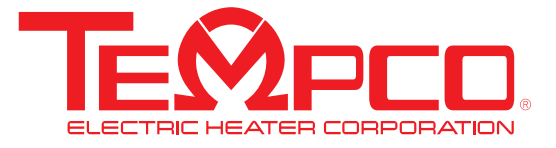

607 N. Central Avenue Wood Dale, IL 60191-1452 USA P: 630-350-2252 Toll Free: 800-323-6859 F: 630-350-0232 E: info@tempco.com www.tempco.com

© Copyright 2021. All Rights Reserved